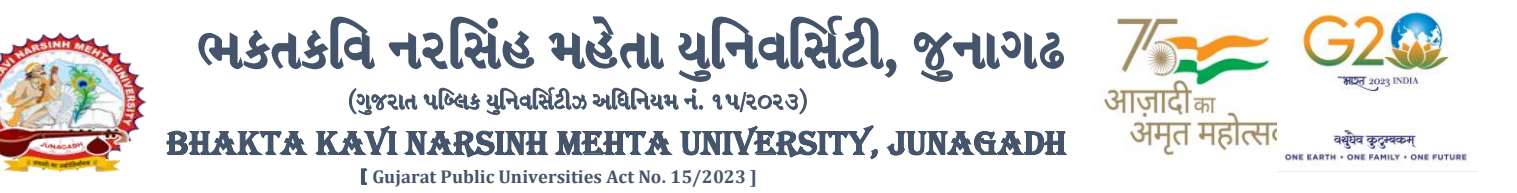

પરીપત્ર

વિષય: પી.જી. સેમ.-૧ અને પી.જી./ એલએલ.બી. સેમ.- ૩ ની પરીક્ષામાં આંતરીક (થીયરી અને પ્રાયોગીક) તેમજ બાહ્ય (પ્રાયોગીક) માર્કસની એન્ટ્રી શરૂ કરવા બાબત.

ભક્તકવિ નરસિંહ મહેતા યુનિવર્સિટી સંલગ્ન કોલેજોના આચાર્યશ્રીઓ તથા અનુસ્નાતક ભવનના અધ્યક્ષશ્રીઓ તેમજ માન્ય સંસ્થાઓના વડાઓને જણાવવાનું કે, <u>નવેમ્બર-૨૦૨૪</u> દરમ્યાન ભક્તકવિ નરસિંહ મહેતા યુનિવર્સિટી દ્વારા લેવામાં આવનાર **પી.જી. સેમ.-૧ અને પી.જી./** એલએલ.બી. સેમ.- 3 ની આંતરીક (થીયરી અને પ્રાયોગીક) તેમજ બાહ્ય (પ્રાયોગીક) પરીક્ષાઓનાં માર્કસની એન્ટ્રી માટેની પ્રારંભ થવાની તારીખ તથા પૂર્ણ થવાની તારીખની વિગત નીચે મુજબ દર્શાવવામાં આવેલ છે.

| પરીક્ષાનું નામ                                               | <mark>એन्</mark> ट्री <mark>પ્रारंભ थ</mark> वानी तारीभ | એન્ટ્રી પૂર્ણ થવાની તારીખ |
|--------------------------------------------------------------|---------------------------------------------------------|---------------------------|
| પી.જી. <mark>સેમ૧ અને પી</mark> .જી./ એલએલ.બી. સેમ ૩         | 22/88/2022                                              |                           |
| (બી.એડ./એમ.એડ. તેમજ એલએલ.બી./એલએલ.એમ. સેમ૧ વગરના તમામ કોર્ષ) | 22/11/2028                                              | 04/12/2028                |
|                                                              |                                                         |                           |

ખાસ જણાવવાનું કે, 🧹 🦊

- ૧. ઉપર્યુક્<mark>ત છેલ્લી તા</mark>રીખ બાદ કરવામાં આવતી <mark>એન્ટ્રી સ</mark>ોફ્ટ્વેર સ્વીકારશ<mark>ે ન</mark>હી.
- ઈन्टर्नल માર્કસની એન્ટ્રી પૂર્ણ થયા બાદ SAVE કરીને જ માર્કસ એન્ટ્રી લોક/રીલીઝ કરવાની રહેશે. માર્કસની એન્ટ્રી SAVE કર્યા સીવાય માર્કસ એન્ટ્રી લોક/રીલીઝ કરવામાં આવશે તો તેવા સંજોગોમાં સોફ્ટ્વેર માર્કસની એન્ટ્રી સ્વીકારશે નહી.
- 3. ઈન્ટર્નલ માર્કસની એન્ટ્રી પૂર્ણ થયા બાદ જો કોઇ ભુલ હોય તો ઉપરોક્ત સમયગાળામાં જરૂરી સુધારો કરી, ચેકલીસ્ટની પ્રિન્ટ કાઢી કોલેજ/કેન્દ્રએ ચેકલીસ્ટની ખરાઇ કરી લેવાની રહેશે. આચાર્યશ્રી તથા વિષય અધ્યાપકશ્રીએ પ્રમાણિત કરી સહી સિક્કા સાથે કોલેજનાં રેકોર્ડ ઉપર રાખવાનું રહેશે. યુનિવર્સિટીને જરૂર જણાય તો મંગાવે ત્યારે તે નકલ પરીક્ષા વિભાગમાં જમાં કરાવવાની રહેશે.
- ૪. છેલ્લી તારીખ બાદ સુધારો કરી શકાશે નહી અને જો ભૂલ આવેલ હશે તો પરીણામ જાહેર થયા પહેલા નિયત ફી ભરી સુધારો કરવાનો રહેશે, યુનિવર્સિટી દ્વારા પરીણામ જાહેર થયા બાદ કોઇ પણ સંજોગોમાં ઈન્ટર્નલ માર્કસમાં ફેરફાર કરી આપવામાં આવશે નહી, જેની નોંધ લેવી.
- પ. ઈન્ટર્નલ માર્ક્સની એન્ટ્રી દરમ્યાન કોલેજના User Name તથા Password અપાયેલ છે તેનો જ ઉપયોગ કરવો અને તે માહિતીની ગોપનીયતા જળવાઇ તે અંગેની જવાબદારી આચાર્યશ્રીની રહેશે જે સવિનય વિદિત થાય.

ઉપર મુજબની જાણ કોલે<mark>જના શૈક્ષણિક/બિનશૈક્ષણિ</mark>ક કર્મચારીઓના ધ્યાન ઉપર મુકવા અને જરૂરી વ્યવસ્<mark>થા ગોઠ</mark>વવા યોગ્ય કરશોજી.

ડા. ડી, ગ્રેન, સુપડી 21 પરીક્ષા નિયામક

બીડાણ : નવા સોક્ટવેર અંતર<mark>્ગત માર્ક એન્દ્રી અંગેની માર્ગદર્શીકા</mark>

નં :- બીકેએનએમયુ/પરીક્ષા/૧૯<mark>૧૨/૨</mark>૦૨૪,

ભક્તકવિ નરસિંહ મહેતા યુનિવર્સિટી,

ગવર્નમેન્ટ પોલીટેકનીક કેમ્પસ, ભક્તકવિ નરસિંહ મહેતા યુનિવર્સિટી રોડ, ખડિયા, જૂનાગઢ-૩૬૨૨૬૩

તા.૨૧/૧૧/૨૦૨૪

પ્રતિ, યુનિવર્સિટી સંલગ્ન કોલેજોના આચાર્યશ્રીઓ તથા અનુસ્નાતક ભવનના અધ્યક્ષશ્રીઓ તેમજ માન્ય સંસ્થાઓના વડાઓને તરફ… નકલ સવિનય રવાના:-

- (૧) માન.કુલપતિશ્રીના અંગત સચિવશ્રી (જાણ અર્થે)
- (૨) આઇ.ટી. સેલ (યોગ્ય કાર્યવાઠી તેમજ વેબસાઇટ પર પ્રસિધ્ધ થવા અર્થે.)

સરકારી પોલીટેકનીક કેમ્પસ,Government Polytechnic Campus,ભકતકવિ નરસિંહ મહેતા યુનિવર્સિટી રોડ,Bhakta Kavi Narsinh Mehta University Road,ખડીયા, જુનાગઢ–૩ઽ૨ ૨ઽ૩, ગુજરાત(ભારત)Khadiya, Junagadh-362263 (Gujarat)ફોન નં.૦૨૮૫–૨ઽ૮૧૪૦૦/ફેકસ નં.૦૨૮૫–૨ઽ૮૧૫૦૩Ph: 0285-2681400 Fax: 0285-2681503:www.bknmu.edu.in || ►:exam@bknmu.edu.in

# Internal /Practical mark Entry

Logging Your Username and password

## https://bknmuerp.in

Select College / Department Management module

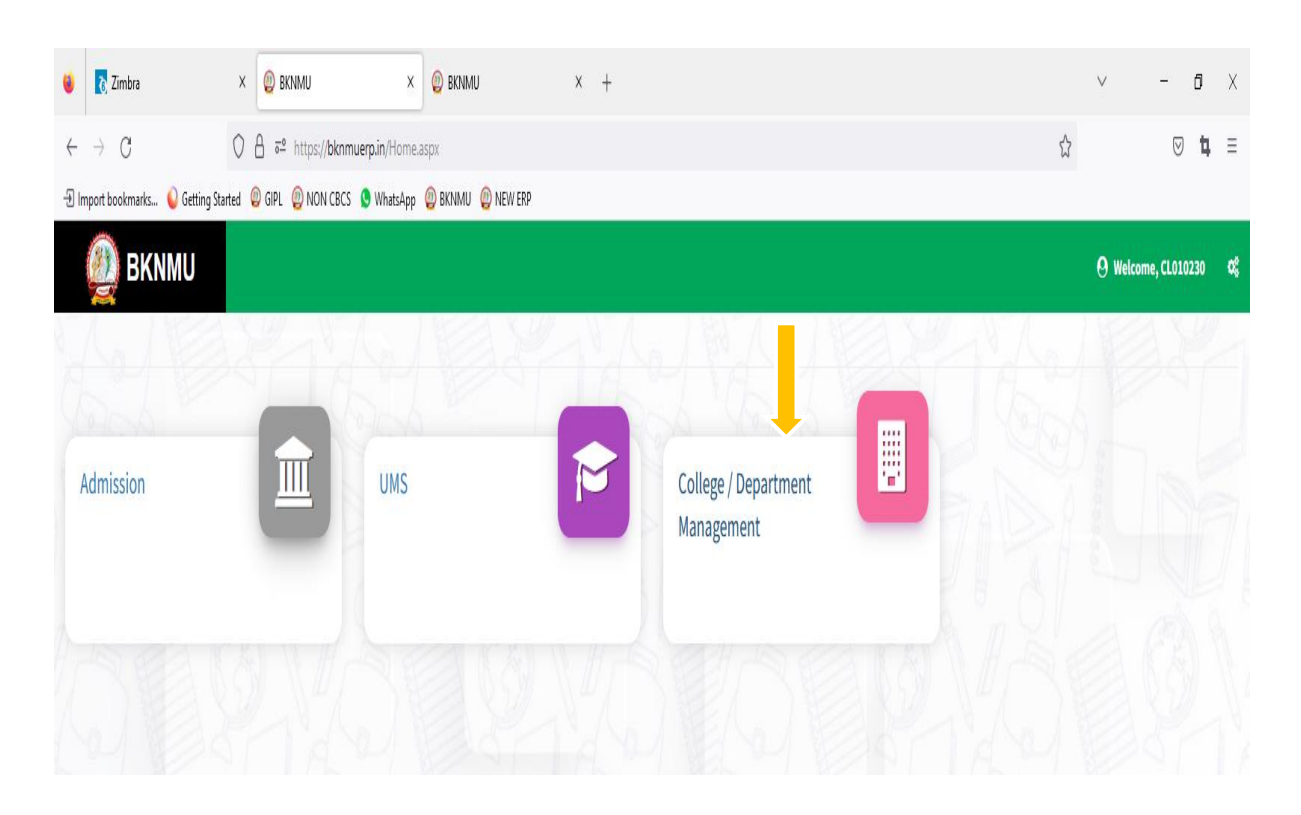

# Visiting Teacher

• Go to Master and add new visiting Teacher

| /                           |                                                                           |                                              |                                                 |
|-----------------------------|---------------------------------------------------------------------------|----------------------------------------------|-------------------------------------------------|
| 🙆 BKNMU/                    |                                                                           |                                              | Academic Year : 2022-2023 🔻 Welcome,testadmin 🗘 |
| Department                  | View Visiting Teacher                                                     |                                              |                                                 |
| # Home                      |                                                                           | Click "+" Symbol Add new<br>Visiting Teacher |                                                 |
| Masters                     | Program Term Division Mapping 2022-20<br>Teacher Subject Brission Mapping | 3                                            | v                                               |
|                             | -Please<br>Visiting Teacher<br>Show 10 	 ↓ entries per page               | elect                                        | ▼<br>Search:                                    |
| Student Configuration <     | Sr. No.                                                                   | 1 Middle Name 1 Last Name                    | 1 Edit / View Delete                            |
| Internal / Practical Exam < |                                                                           | No data available in table                   |                                                 |
| Crant Admission <           | Showing 0 to 0 of 0 entries                                               |                                              | Previous Next                                   |
| ≣ Reports 〈                 |                                                                           |                                              |                                                 |

| 👰 BKNMU                 | ⊜                         |                                 |                  |             | Academic Year : 2022 | -2023 Velcome,testadmin | o; |
|-------------------------|---------------------------|---------------------------------|------------------|-------------|----------------------|-------------------------|----|
| Department              | Add Visiting Teacher      |                                 | /                |             |                      |                         |    |
| # Home                  |                           |                                 |                  |             |                      | ۲                       |    |
| 🔁 Dashboard             | Visiting Teacher Type : * | O University Employee O College | Employee   Other |             |                      |                         |    |
| Masters <               | First Name : *            |                                 | iddle Name : *   |             | Last Name : *        |                         |    |
| Configuration <         | Address : *               |                                 |                  |             |                      |                         |    |
| Student Configuration < |                           |                                 |                  |             |                      |                         |    |
| Grant Admission         | Contact No : *            |                                 |                  |             |                      |                         |    |
| I Reports <             | Email Id : •              |                                 |                  |             |                      |                         |    |
|                         | College / Institute :     |                                 |                  |             |                      |                         |    |
|                         | Acadamic Year : *         | -Please Select-                 |                  |             |                      | •                       |    |
|                         | Department / College : *  | -Please Select-                 |                  |             |                      |                         |    |
|                         |                           |                                 |                  |             |                      |                         |    |
|                         |                           |                                 | Submi            | Cancel      |                      |                         |    |
|                         |                           |                                 |                  |             |                      |                         |    |
| ,                       | /                         |                                 |                  |             |                      |                         |    |
| /                       |                           |                                 |                  |             |                      | _                       |    |
| ted Academic            | vears and sel             | ected college nar               | ne               | All details | Filed then           |                         |    |
|                         | years and set             | ceted conege na                 |                  | after Click | Submit Option        |                         |    |
|                         |                           |                                 | ]                |             | -                    |                         |    |
|                         |                           |                                 |                  |             |                      |                         |    |
|                         |                           |                                 |                  |             |                      |                         |    |
|                         |                           |                                 |                  |             |                      |                         |    |
| • • • • • •             | visiting too              | ahar calact at                  | horontia         | n and acl   | aga amnlaria         | a than after            |    |
| • Add                   | visiting tea              | cher select of                  | ner optio        | n and con   | ege employe          | e men aner              |    |

| # Home                      |                           |                              |                                   |                                                                                                    |               |          |
|-----------------------------|---------------------------|------------------------------|-----------------------------------|----------------------------------------------------------------------------------------------------|---------------|----------|
| Dashboard                   |                           |                              | ▶                                 |                                                                                                    |               |          |
| I 🖉 Masters 🗸               | Visiting Teacher Type : * | O University Employee 🛛 🖲 Co | ollege Employee 🛛 Other           |                                                                                                    | ×             |          |
| College / Department        | Employee Code/PTID : *    | T-0007                       |                                   |                                                                                                    | Find          |          |
| Configuration               | First Name : *            | BHATT                        | Middle Name : *                   | TRUPATI                                                                                                    | Last Name : * | NARADALA |
| Student Configuration <     | Address : *               | BANSI DUPLEX NEAR YAMUNAVA   | DI ZANZARDA ROAD GUJARAT JUNAGADH | JUNAGADH 362001                                                                                                    |               |          |
| Internal / Practical Exam < |                           |                              |                                   |                                                                                                    |               |          |
| Grant Admission <           | Contact No : *            | 9429363794                   |                                   |                                                                                                    |               |          |
| Reports <                   | Email Id : *              | AETS.JUNAGADH@GMAIL.COM      |                                   |                                                                                                    |               |          |
|                             | College / Institute :     | ADITYA B.ED. COLLEGE         |                                   |                                                                                                    |               |          |
|                             | Assigned To               |                              |                                   |                                                                                                    |               |          |
|                             | Assigned to               | Diana Calant                 |                                   |                                                                                                    |               |          |
|                             | Acadamic fear : "         | ·Piedse Select-              |                                   |                                                                                                    |               |          |
|                             | Department / College : *  | -Please Select-              |                                   |                                                                                                    |               |          |
|                             |                           |                              | _                                 |                                                                                                    |               |          |
|                             |                           | $\langle \rangle$            | Sul                               | bmit Cancel                                                                                                    |               |          |
|                             | 7                         |                              |                                   | ► Notes the second second s |               |          |
| /                           |                           |                              |                                   |                                                                                                    |               |          |
| acted Academic              | vears and sel             | ected college r              | name                              | Click su                                                                                                    | ıbmit         |          |
|                             | years and sen             | ected college i              | lanie                             |                                                                                                    |               |          |
|                             |                           |                              |                                   |                                                                                                    |               |          |

નોંધ: સેમ.-૫ માટે એડમીશન યર ૨૦૨૨-૨૩ અને સેમ.-૨ માટે એડમીશન યર ૨૦૨૩-૨૪ પસંદ કરવાનું રહેશે. Teacher Subject Mapping Go to Master And Select Teacher Subject Mapping 🙆 BKNMU Academic Year : 2022-2023 Welcome,testadmin Department View Teacher Subject Division Mapping Add new Teacher # Home subject mapping Dashboard ٠ 2022-2023 Program Term Division apping Masters Teacher Subject Division Mapping • -Please Select-College / Department Visiting Teacher Configuration Is Visiting Faculty? : Student Configuration Teacher Name : \* -Please Select-• Internal / Practical Exam <</p> Crant Admission Reports 者 Home ٢ Dashboard Admission Year : \* 2022-2023 Masters DEPARTMENT OF LIFE SCIENCES College / Department : \* College / Department **Visiting Faculty** Is Visiting Faculty? : Student Configuration Then Click Here DHAVAL R. KHODIYAR Teacher Name : \* Internal / Practical Exam Subject Division Details Crant Admission Reports Program Name Academic Batch Name Division Term Subject Is Active Remove ~ Z × -Please Select -Please Select-~ -Please Select--Please Select--Please Select-Submit Cancel

- Select Program name, academic batch name, term, Subject and division
- Kindly Check And verify Teacher Name, subject name then after click submit Button.

નોંધ: સેમ.-૪ માટે એડમીશન યર ૨૦૨૨-૨૩ અને સેમ.-૨ માટે એડમીશન યર ૨૦૨૩-૨૪ પસંદ કરવાનું રહેશે.

## **Internal Exam Marks Entry**

## 1.1 Internal Exam Marks Entry

## https://bknmuerp.in

- ▶ Logging with your college teacher mail id and password: BKNMU123
- > All teachers are requested to change their passwords please

| BHAKTA KAVI NARSINH MEHTA UN | NIVERSITY, JUNAGADH                                                  |   |
|------------------------------|----------------------------------------------------------------------|---|
|                              | Login Here USERNAME PASSWORD                                         |   |
| JUNAGADH JUNAGADH            | Login<br>Forgot Password? Student Login Activation?                  |   |
|                              | © 2023 BKNMU. All Rights Reserved   Design by Guj Info Petro Limited | H |

#### **Insert Functionality:**

- Management can insert college final internal practical marks entry details from this page.
- Go to college department select internal / practical mark entry

|                             |                             | Add new internal/ practical mark                  |              |              |       |                        |    |                                         |          |         |                   |                |
|-----------------------------|-----------------------------|---------------------------------------------------|--------------|--------------|-------|------------------------|----|-----------------------------------------|----------|---------|-------------------|----------------|
| 🕘 ВКММИ                     |                             |                                                   |              |              |       |                        |    | Academic Year :                         | 2022-202 | 3 🕶     | Welcome,testad    | lmin <b>oç</b> |
| Department                  | View College Final          | View College Final Internal/Practical Marks Entry |              |              |       |                        |    |                                         |          |         |                   |                |
| # Home                      | •                           |                                                   |              |              |       |                        |    |                                         |          | Q, Se   | arch Student By S | Seat No.       |
| 🖨 Masters 🗸                 | College / Department : *    | BAHAUDDIN AR                                      | TS COLLEGE   |              |       |                        |    |                                         | •        |         |                   |                |
| College / Department        | Program Name : *            | BACHELOR OF                                       | ARTS         |              |       |                        |    |                                         | •        |         |                   |                |
| Student Configuration <     | Term : *                    | B.A. Semester -                                   | 1            |              |       |                        |    |                                         | •        |         |                   |                |
| Internal / Practical Exam < | Exam : *                    | B.A. SEM- 1 (DE                                   | C-2022)      |              |       |                        |    |                                         | •        |         |                   |                |
| Crant Admission <           | Show 10 v entries           | per page                                          |              |              |       |                        |    |                                         |          | Search: |                   |                |
| I Reports <                 | Sr. No. 🖺 Subject C         | component Name 1                                  | Subject Name | 1 Batch Name | \$    | Division Name          | \$ | Entry Type (New/ Carry Forwarded/ Both) | \$       | Edit    | 1 Delete          | Print          |
|                             |                             |                                                   |              |              | No di | ata available in table |    |                                         |          |         |                   |                |
|                             | Showing 0 to 0 of 0 entries |                                                   |              |              |       |                        |    |                                         |          |         | Previous          | Next           |
|                             |                             |                                                   |              |              |       |                        |    |                                         |          |         |                   |                |

## Edit Functionality:

• Management can add particular college final internal practical marks entry edit from this page.

| 👰 ВКММИ                     | =                           |                                                  | Academic Year: 2022-2023 • Welcom | ne,testadmin 🕫 |  |  |  |  |  |  |  |
|-----------------------------|-----------------------------|--------------------------------------------------|-----------------------------------|----------------|--|--|--|--|--|--|--|
| Department                  | Add College Final Internal/ | Add College Final Internal/Practical Marks Entry |                                   |                |  |  |  |  |  |  |  |
| # Home                      |                             |                                                  |                                   |                |  |  |  |  |  |  |  |
| 🙃 Dashboard                 |                             |                                                  |                                   |                |  |  |  |  |  |  |  |
| 🛢 Masters 🗸 🤇               | Admission Year : *          | 2022-2023                                        | •                                 |                |  |  |  |  |  |  |  |
| College / Department        | College / Department : *    | BAHAUDDIN ARTS COLLEGE                           | •                                 |                |  |  |  |  |  |  |  |
| Entry Student Configuration | Program Name : *            | BACHELOR OF ARTS                                 | •                                 |                |  |  |  |  |  |  |  |
| Internal / Practical Exam < | Academic Batch Name : *     | B.A. 2022-23                                     | T                                 | Click View     |  |  |  |  |  |  |  |
| Crant Admission <           | Term : *                    | B.A. Semester - 1                                | •                                 | data           |  |  |  |  |  |  |  |
| ≣ Reports <                 | Exam : *                    | B.A. SEM- 1 (DEC-2022)                           | •                                 |                |  |  |  |  |  |  |  |
|                             |                             | Freeze UnFreeze                                  |                                   |                |  |  |  |  |  |  |  |
|                             |                             |                                                  |                                   |                |  |  |  |  |  |  |  |
|                             |                             | Freeze data                                      |                                   |                |  |  |  |  |  |  |  |

# View Functionality:

• Management cans view all event details records option on above portal.

| Di | ivision : *                                                                     |                                                                                                    | ZOOLOGY                                                                                                    |                                                                                                    |                                                                                                    |                |                           |                                                          |                |
|----|---------------------------------------------------------------------------------|----------------------------------------------------------------------------------------------------|----------------------------------------------------------------------------------------------------|----------------------------------------------------------------------------------------------------|----------------------------------------------------------------------------------------------------|----------------|---------------------------|----------------------------------------------------------|----------------|
| Su | ubject Nam                                                                      | ne:*                                                                                                    | CORE - MSC                                                                                                    | divCz1030 - BIODIVERSITY AND BIOSYSTEMATICS                                                                                                    | •                                                                                                    |                | Select Divisior           |                                                          |                |
| Co | omponent                                                                        | Type:*                                                                                                    | INTERNAL -                                                                                                    | INTERNAL                                                                                                    |                                                                                                    |                | •                         |                                                          | Select Subject |
| Те | eacher Nan                                                                      | ne:*                                                                                                    | DHAVAL R. KH                                                                                                    | IODIYAR                                                                                                    |                                                                                                    |                |                           |                                                          |                |
| Vi | External F                                                                      | ther Name :<br>aculty?<br>It Details                                                                                                    | □ ←                                                                                                    | Click External F                                                                                                    | aculty                                                                                                    |                |                           |                                                          |                |
|    |                                                                                 |                                                                                                    |                                                                                                    |                                                                                                    |                                                                                                    |                |                           |                                                          |                |
|    | Sr.<br>No. 11                                                                   | Seat No. 🗍                                                                                                    | Roll No. 🔱                                                                                                    | Student Name                                                                                                    | 1 Total Marks                                                                                                    | Is Present ?   | Obtained Marks            | Туре                                                     | 1              |
|    | Sr.<br>No. ↓1                                                                   | Seat No. 1<br>131803                                                                                                    | <b>Roll No.</b> 1                                                                                                    | Student Name<br>BAMBHANIYA DHARMESHKUMAR ARAJANBHAI                                                                                                    | 1 <b>Total Marks</b> 1<br>30.00                                                                                                    | Is Present ? ‡ | Obtained Marks \$         | Type<br>New Entry                                        | 1              |
|    | Sr.<br>No. 11<br>1                                                              | Seat No. 1<br>131803<br>131817                                                                                                    | Roll No. 1<br>0011<br>0012                                                                                                    | Student Name<br>BAMBHANIYA DHARMESHKUMAR ARAJANBHAI<br>BARAD SWATIBEN PRADIPBHAI                                                                                               | Total Marks         1           30.00         30.00                                                                                           | Is Present ? 1 | Obtained Marks 1          | Type<br>New Entry<br>New Entry                           | 1              |
|    | Sr.<br>No. 11<br>1<br>2<br>3                                                    | Seat No. 1<br>131803<br>131817<br>131801                                                                                                    | Roll No. 1<br>0011<br>0012<br>0013                                                                                                    | Student Name<br>BAMBHANIYA DHARMESHKUMAR ARAJANBHAI<br>BARAD SWATIBEN PRADIPBHAI<br>BHARDA AJIT DIPAKBHAI                                                                      | Total Marks         1           30.00         30.00           30.00         30.00                                                             | Is Present ?   | Obtained Marks 1          | Type<br>New Entry<br>New Entry<br>New Entry              | 1              |
|    | Sr.           No. ↓↓           1           2           3           4            | Seat No. 1<br>131803<br>131817<br>131801<br>131810                                                                                                    | Roll No.         1           0011         0           0012         0           0013         0                                                   | Student Name       BAMBHANIYA DHARMESHKUMAR ARAJANBHAI       BARAD SWATIBEN PRADIPBHAI       BHARDA AJIT DIPAKBHAI       DAMANIYA NEHABEN DINESHBHAI                           | Total Marks         1           30.00         30.00           30.00         30.00           30.00         30.00                               | Is Present ?   | Obtained Marks            | Type<br>New Entry<br>New Entry<br>New Entry<br>New Entry | 1              |
|    | Sr.           No.↓⊥           1           2           3           4           5 | Seat No.         1           131803         1           131817         1           131801         1           131810         1           131810         1           131807         1 | Roll No.         1           0011         1           0012         1           0013         1           0014         1           0015         1 | Student Name       BAMBHANIYA DHARMESHKUMAR ARAJANBHAI       BARAD SWATIBEN PRADIPBHAI       BHARDA AJIT DIPAKBHAI       DAMANIYA NEHABEN DINESHBHAI       DAVE KHUSHI KAMLESH | Total Marks         1           30.00         30.00           30.00         30.00           30.00         30.00           30.00         30.00 | Is Present ?   | Obtained Marks         \$ | Type<br>New Entry<br>New Entry<br>New Entry<br>New Entry | 1              |

|    |        |       |                                |             | _     | 1 |           |
|----|--------|-------|--------------------------------|-------------|-------|---|-----------|
| 10 | 131812 | 00111 | PATHAK PRATIKKUMAR PARESHBHAI  | 30.00       |       |   | New Entry |
| 11 | 131811 | 00112 | RAVALIYA NIRALIBEN JAGDISHBHAI | 30.00       |       |   | New Entry |
| 12 | 131819 | 00114 | TILAVAT ZALAK DIPAK            | 30.00       |       |   | New Entry |
| 13 | 131814 | 00116 | VADHEL SAGARKUMAR RAMESHBHAI   | 30.00       |       |   | New Entry |
| 4  | 131809 | 00117 | VAGH LIRALBEN RAJSIBHAI        | 30.00       |       |   | New Entry |
| 15 | 131806 | 00118 | VALANI JENIK KISHORBHAI        | 30.00       |       |   | New Entry |
| 16 | 131805 | 00119 | VARSUR JAIDEEP CHANDULAL       | 30.00       |       |   | New Entry |
| 17 | 131804 | 00120 | YADAV DRASHTI RAMESHBHAI       | 30.00       |       |   | New Entry |
| 18 | 131818 | 00121 | ZALA VIGNESHBHAI JAGUBHAI      | 30.00       |       |   | New Entry |
| 19 | 131816 | 00122 | ZALAVADIYA SIDDHI LALJIBHAI    | 30.00       |       |   | New Entry |
|    |        |       | 2                              | Cancel      |       |   |           |
|    |        |       | All Details                    | Check and V | erify |   |           |
|    |        |       | click Subm                     | it button   |       |   |           |

• All Details Check and Verify Then after click Submit button

## 1.2 Release Internal Exam Marks

#### **Insert Functionality:**

• This form allows management can insert full details of release internal exam marks.

### **Edit Functionality:**

• Management can edit particular release internal exam marks type.

| 👰 BKNMU                                |                                     |                         |                                           |                 |                    | Academic Year : 2022-2                     | 023 🔻 Welcome,  | testadmin 🕫    |  |  |  |  |
|----------------------------------------|-------------------------------------|-------------------------|-------------------------------------------|-----------------|--------------------|--------------------------------------------|-----------------|----------------|--|--|--|--|
| Department                             | Release / View Internal Exa         |                         |                                           |                 |                    |                                            |                 |                |  |  |  |  |
| # Home                                 | +                                   |                         |                                           |                 |                    |                                            |                 |                |  |  |  |  |
| 🚯 Dashboard                            |                                     |                         |                                           |                 |                    |                                            |                 |                |  |  |  |  |
| I B Masters <                          | College / Department : *            | DEPARTMENT OF LIFE S    | CIENCES                                   |                 |                    |                                            | r               |                |  |  |  |  |
| College / Department     Configuration | Program Name : *                    | MASTER OF SCIENCE (20   | DOLOGY)                                   |                 |                    | Click he                                   | ere Release     |                |  |  |  |  |
| Student Configuration <                | Term : *                            | M.Sc. (Zoology) Semeste | er - 1                                    |                 |                    | Internal                                   | Internal Exam   |                |  |  |  |  |
| 📼 Internal / Practical Exam <          | Exam:*                              | MSC(ZOOLOGY)SEM-1DE     | C-2022                                    |                 |                    |                                            |                 |                |  |  |  |  |
| 🗙 Grant Admission 🗸                    | Show 10 v entries per page          |                         |                                           |                 |                    |                                            | Search:         |                |  |  |  |  |
| ≣ Reports <                            | Sr. Is Sr.<br>No. 11 Released? 1 N. | abject Component        | Subject Name                              | Batch<br>Name 1 | Division<br>Name 1 | Entry Type (New/ Carry Forwarded)<br>Both) | View<br>Release | Un-<br>Release |  |  |  |  |
|                                        | 1 IN                                | TERNAL                  | BIODIVERSITY AND BIOSYSTEMATICS -<br>CORE | M.SC(ZOOLOGY)   | ZOOLOGY            | New Entries                                | A               |                |  |  |  |  |
|                                        | Showing 1 to 1 of 1 entries         |                         | Previous 1 Next                           |                 |                    |                                            |                 |                |  |  |  |  |
|                                        |                                     |                         |                                           |                 |                    |                                            |                 |                |  |  |  |  |

### **View Functionality:**

Management can view multiple option of after release internal exam marks.

## 1.3 Internal Exam Marks Entry Detailed Status

| 👰 BKNMU                     | ≡            |                                              |             |                              |   |                                     |                                        |                                      | Academic Year : 2                        | 022-2023        | • We    | elcome,testadmin         | o; |
|-----------------------------|--------------|----------------------------------------------|-------------|------------------------------|---|-------------------------------------|----------------------------------------|--------------------------------------|------------------------------------------|-----------------|---------|--------------------------|----|
| Department                  | Interna      | Internal Exam Marks Entry Detailed Status    |             |                              |   |                                     |                                        |                                      |                                          |                 |         |                          |    |
| 🖶 Home                      |              |                                              |             |                              |   |                                     |                                        |                                      |                                          |                 |         |                          |    |
| 😤 Dashboard                 | Academi      | cYear:*                                      | 2022-2023   |                              |   |                                     |                                        |                                      |                                          | •               |         |                          |    |
| Masters <                   | College /    | College / Department : * DEPARTMENT          |             |                              |   |                                     |                                        |                                      |                                          | •               |         |                          |    |
|                             | Program      | Name : *                                     | MASTER OF   | SCIENCE (ZOOLOGY             | ) |                                     |                                        |                                      |                                          | •               |         |                          |    |
| Student Configuration <     | Term : *     |                                              | M.Sc. (Zool | ogy) Semester - 1            |   |                                     |                                        |                                      |                                          | •               |         |                          |    |
| Internal / Practical Exam < | Exam:*       |                                              | MSC(ZOOL    | DGY)SEM-1DEC-2022            |   |                                     |                                        |                                      |                                          | •               |         |                          |    |
| 🗴 Grant Admission <         | Show         | 10 🗸 entries per page                        |             |                              |   |                                     |                                        |                                      |                                          | Sea             | Search: |                          |    |
| ≣ Reports 〈                 | Sr.<br>No. ↓ | Subject Name                                 | ţ           | Subject<br>Component<br>Name | 1 | Marks Entry<br>Done For<br>Students | Marks Entry<br>Pending For<br>Students | Marks Release<br>Done For Students 🗍 | Marks Release<br>Pending For<br>Students | Total<br>Studen | ts 🇘    | View Pending<br>Students | 1  |
|                             | 1            | CORE - CELL BIOLOGY                          |             | INTERNAL                     |   | 0                                   | 19                                     | 0                                    | 19                                       | 19              |         | ۲                        |    |
|                             | 2            | CORE - MOLECULAR BIO<br>GENETICS AND EVOLUTI | LOGY,<br>ON | INTERNAL                     |   | 0                                   | 19                                     | 0                                    | 19                                       | 19              |         | ۲                        |    |
|                             | 3            | CORE - BIODIVERSITY AN<br>BIOSYSTEMATICS     | ID          | INTERNAL                     |   | 19                                  | 0                                      | 0                                    | 19                                       | 19              |         | ۲                        |    |
|                             | 4            | MULTI/INTER DESCIPLIN                        | ARY -       | INTERNAL                     |   | 0                                   | 19                                     | 0                                    | 19                                       | 19              |         | ۲                        |    |

#### **View Functionality:**

• Management cans view all division student internal marks for new subject option on above portal.